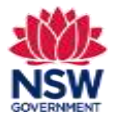

#### Before you begin

Before applying for an Establishment Grant, ensure that you have read the <u>Program Guidelines</u> on the Community Languages Schools Program website.

#### Prepare your application and gather required documents

- Please have the required documentation available before starting your application, e.g. updated insurance policy, worker's compensation details etc.
- Working with Children Check (WWCC) documents. **Note**: all WWCC expiry dates must be after the grant application closing date.
- Documents must be in one of the following file types; jpg, jpeg, png, doc, docx, pdf.
- File name should be limited to 30 characters and include the name of the document and the year e.g., Public Liability Insurance 2024

#### **Completing your application**

An Establishment Grant application can be submitted once per Organisation unless a previous application was rejected, or an exception is granted by the Program.

**Note:** Both the **Organisation Information** and **Committee Details** sections are in **read only** format. Each section includes a link to an online form for you to provide updated details. The details provided in this form will be updated on behalf of your organisation on the portal.

- This form should be completed as soon as possible as your grant application cannot be submitted until these details have been updated for your organisation on the portal and verified as correct by you.
- The current Head of Organisation and/or licence holder will be notified by email when the details have been updated.
- You can continue to work on other sections of your grant application on the portal after completing this form.

You can save and resume a draft application. You can also unsubmit an application prior to the application due date.

All fields marked with a **red asterisk (\*)** are mandatory and must be completed. This applies throughout the portal.

It is best to use Google Chrome when accessing the portal.

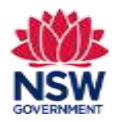

| 1. | Go to the <u>Community Languages Schools Program</u><br>portal page and click <b>Log in</b> .<br>On the <b>Log in to Your Account page</b> , enter your <b>User</b><br><b>Email</b> and <b>Password</b> .<br>Click <b>Log in</b> .                                                                                  | Log in to Your Account  Log in to Your Account  Log in  Kog in  Yogot your pathward  Wogot your pathward  Wogot your pathward  Wogot your pathward  Kog in  Yogot your pathward  Kog in                                    |                                                                                                    |  |
|----|----------------------------------------------------------------------------------------------------|----------------------------------------------------------------------------------------------------|----------------------------------------------------------------------------------------------------|--|
| 2. | To start the Establishment Grant application, click<br><b>Read more &amp; Apply</b> in the Establishment Grant tile.<br><b>Note:</b> If you have already started an application, go to<br>'My Draft Applications in Current Year'.<br>Click on the blue link. Then go to section 5 on page 3<br>of this user guide. | Accepting Applications<br>2024<br>Establishment<br>This is a one-off grant of \$2,500 for<br>organisations that are setting up<br>language classes for the first time.<br>Read more & Apply                                | urrent Year<br>sation For STAR GAZERS EDUCATION PTY LTD<br>Eus: 31/05/2024                                                                                                    |  |
| 3. | Review the Establishment Grant Program Details.                                                                                                    | 2024 Establishment Grant                                                                                                    |                                                                                                    |  |
|    | Click <b>Apply</b> to proceed.                                                                                                    | Program Description                                                                                                    | Program Details                                                                                                    |  |
|    |                                                                                                    | This is a nine-off guard of 12 500 for organisations that are setting up language classes for the first fime. The size of the go<br>new community language schools in their first year.                                    | nt is to help.<br>This is a cree-off-grant of U2300 for organizations that are setting<br>up language clauses for the fact time. The aim of the grant is to<br>help new conversionly language schools in their first pair. |  |
|    |                                                                                                    | Who Can Apply?                                                                                                    | Current Program Status Accurring<br>Applications                                                                                                    |  |
|    |                                                                                                    | You may receive an establishment grant If your community language school<br>1 is located more than two kilometers away from any other community language school which mucher the same langua                               | 200                                                                                                    |  |
|    |                                                                                                    | <ol> <li>Rasi literin operating for at least two months using a teaching program.</li> <li>normally bas a minimum of 20 school-aged students annihied (schools outside a metropolitan area with less than 20 st</li> </ol> | uters may Important Dates                                                                                                    |  |
|    |                                                                                                    | Se sligble for funding in some circumstances)                                                                                                    |                                                                                                    |  |

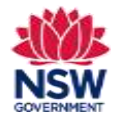

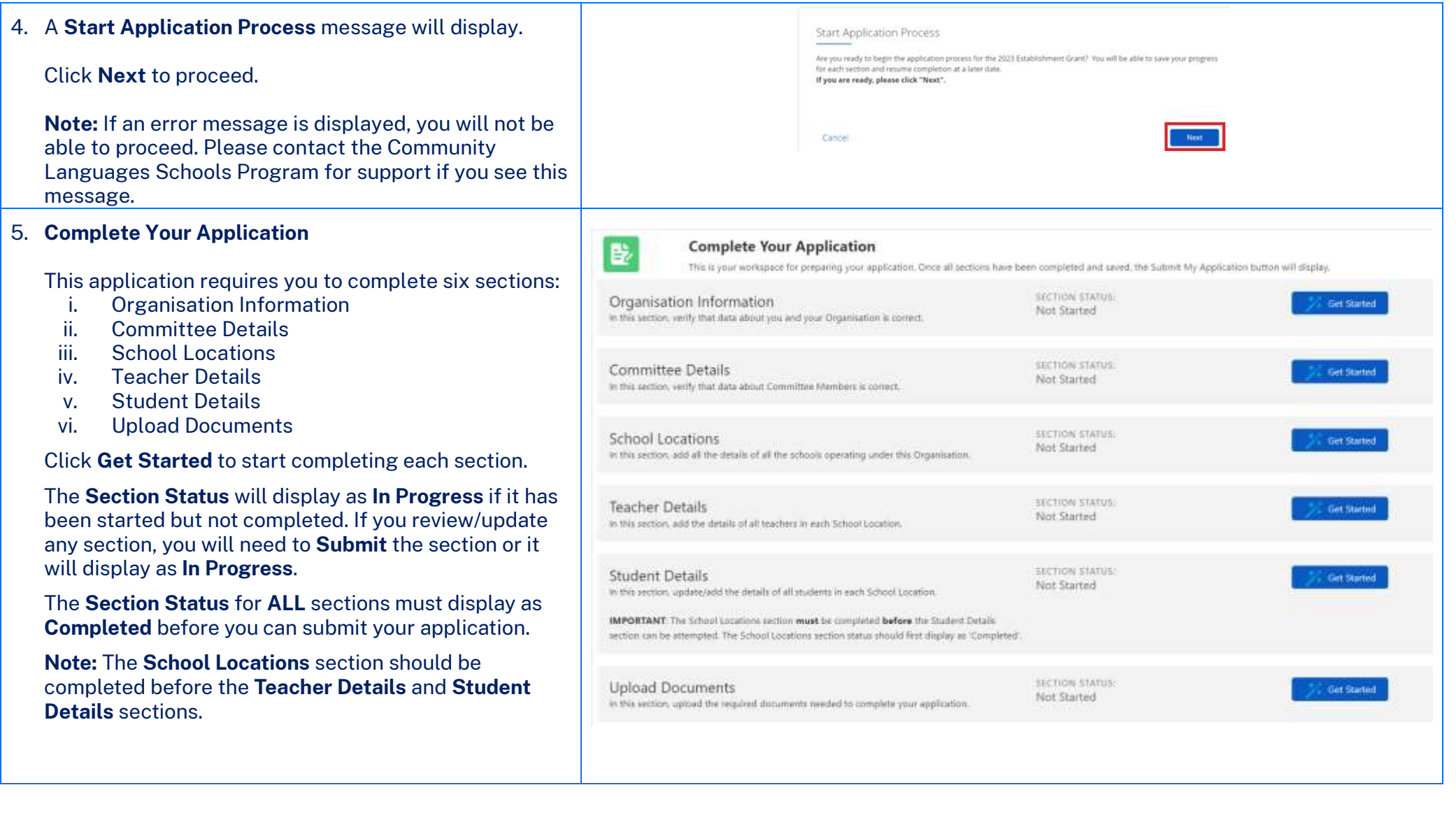

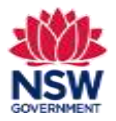

#### 6. Organisation Information

The Organisation Information section is provided in **Read only** format for review. The details shown have been pre-populated from your organisation's previous grant application.

If these contact details are up to date and there are no missing fields highlighted in **red**, tick **The contact details for the Head of Organisation are current** and **I verify the information above is correct** checkboxes. Then Click **Submit** to proceed.

#### OR

If any fields are incorrect, out of date or incomplete (highlighted in **red**), the Head of Organisation or licence holder should complete the online form by using the link provided.

When the details have been updated on the portal, the Head of Organisation or licence holder will be notified by email. This may take up to 48 hours to be processed. The updated details must then be reviewed on the portal. If all details are correct, tick **The contact details for the Head of Organisation are current** and **I verify the information above is correct** checkboxes. Then Click **Submit** to proceed.

You can continue to work on other sections of your grant application on the portal after completing the online form.

Enquiries and support P: (02) 7814 0527 E: <u>commlang@det.nsw.edu.au</u>

| Organisation Information                                                                                                    |                                                                                                    |
|----------------------------------------------------------------------------------------------------|----------------------------------------------------------------------------------------------------|
| BOWEN & XY PTY LTD                                                                                                    |                                                                                                    |
| <ul> <li>Head of Organisation</li> </ul>                                                                                                    |                                                                                                    |
| This section is in <b>Read Only</b> format. Please review all details below. If all (highlighted in RED), you must complete this police form. | information is correct, club, verify and submit. If any information requires updating or if any fields are incomplete |
| * Pinit Name                                                                                                    |                                                                                                    |
| Loyal                                                                                                    |                                                                                                    |
| +Last kiome                                                                                                    |                                                                                                    |
| Sincere                                                                                                    | le la companya de la companya de la companya de la companya de la companya de la companya de la companya de la        |
| *Email Address                                                                                                    |                                                                                                    |
| wwiasaboure@optusnet.com.au                                                                                                    |                                                                                                    |
| * Contact Phone                                                                                                    | *Mohle Phone                                                                                                    |
| (54) 2356 7486                                                                                                    | 0423 367 466                                                                                                    |
| The contact details for the Head of Organisation is sufrent                                                                                   | Submit                                                                                                    |

April 2024 Page **4** of **19** 

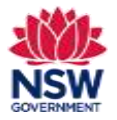

**User guide** 

#### 7. Committee Member Details

The Committee Member Details section is provided in **Read only** format for review. The details shown have been pre-populated from your organisation's previous grant application.

If these contact details are up to date and there are no missing fields highlighted in **red**, tick the **I verify the information above is correct** checkbox. Then click **Submit** to proceed.

#### OR

If any fields are incorrect, out of date or incomplete (highlighted in **red**), the Head of Organisation or licence holder should complete the online form by using the link provided.

When the details have been updated on the portal, the Head of Organisation or licence holder will be notified by email. This may take up to 48 hours to be processed. The updated details must then be reviewed on the portal. If all details are correct, tick the **I verify the information above is correct** checkbox. Then Click **Submit** to proceed.

You can continue to work on other sections of your grant application on the portal after completing this form.

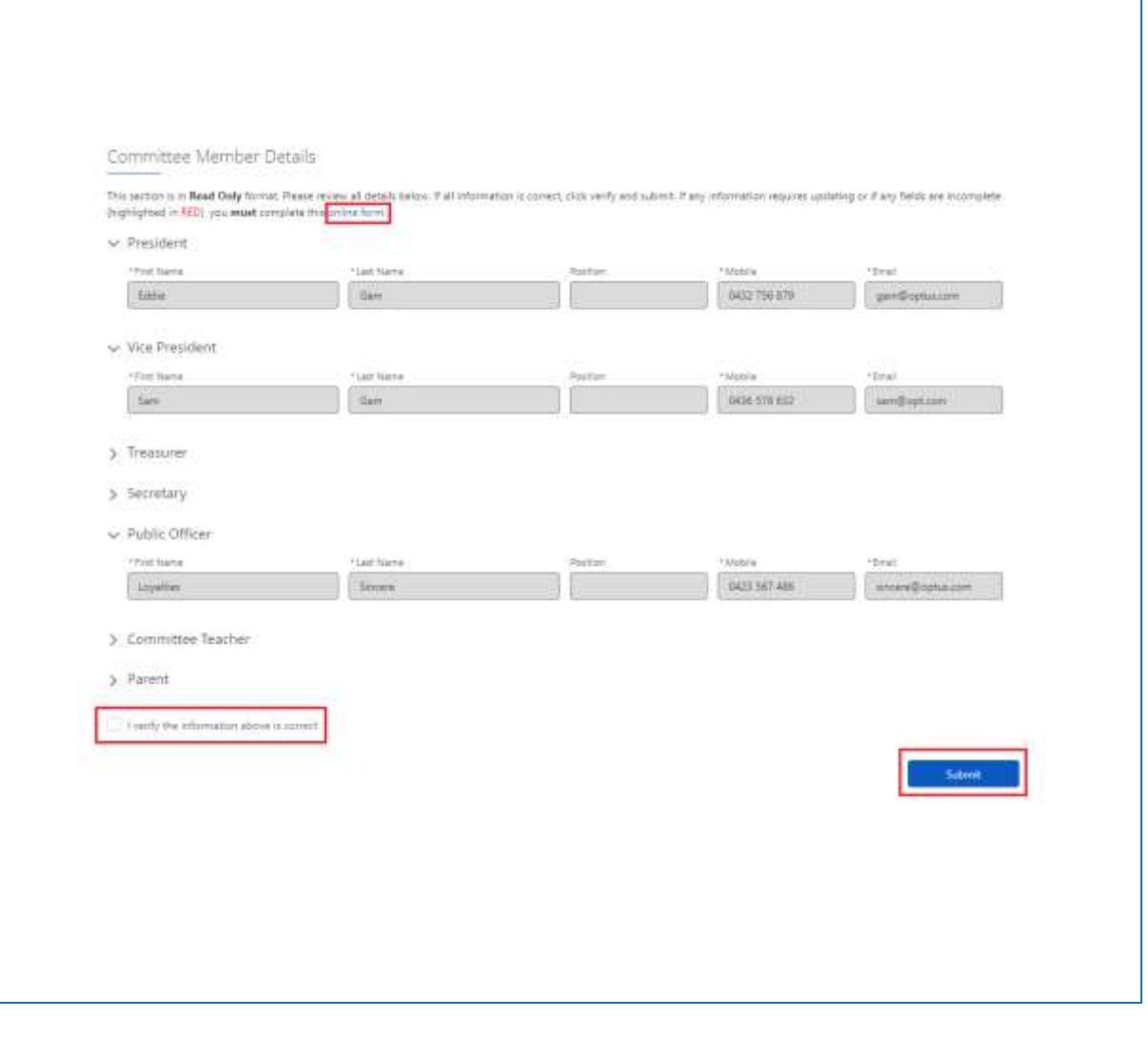

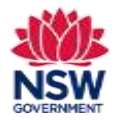

**User guide** 

#### 8. Community Language School Locations

Community Language School Locations information will be pre-populated from your organisation's Expression of Interest application.

Click **Remove** if your organisation is no longer operating at a location.

Click **Edit** for each school location to review/update all fields including updating the class details & schedule.

**Note:** If you need to add a new location - Click **Add Community Languages School Location** and go to section 10 on page 8 of this user guide.

| ase review/update the details of the Communit             | y Language School Locations listed below. | Status  |             |
|-----------------------------------------------------------|-------------------------------------------|---------|-------------|
| Barwood PS                                                | G                                         | mpleted | Edit Remove |
| + Add Community Language School                           |                                           |         |             |
| Location     V     Community Language School Locations mu | It meet the 2km eligibility rule.         |         |             |

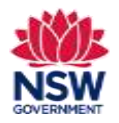

### **User guide**

#### **Community Language School Location Information** 9. Review & Edit School Location details The Date Established is the only editable field on this Steps Community Language School Location Details Lacation Statalle page. Comments Language School Location Details Cempel Peter Baimpred ST. 1445 Cau Ivent Click Save & Next to proceed. 80001.98110 Intellin Community Language formal location more 1944 (Addition 2000-004) PTV (200 at Burymont PU **Community Language School Contact Person** DANK Need Held! Click Edit details for 'school location contact person' Final contact (B) 7644-6527 or the small percentarigibles, now address to review and update contact person details. Community Language School Lacation Contact Person Complete/update required fields. a harmed instant or small her a little of some Tick the checkbox to indicate if the **School Location** Community Language School Location Contact Person Contact Person details can be shared with the public. Community Language Tubout Contact Nervow Information The Dational Chargers 10 Constructivity Language School Constant Person Information Click Save & Next to proceed. Then Go to section 13 on last Mari finalizes the following datalit and tilth have to says page 11 of this user guide. Ind. 444 The las international 11 charges or in the second lent. Address Print the state 246 here the second state name out the desirate Department ...... Click Search for a different contact if the Location 2120 -----11 Marquile Contact Person listed is different. Then go to section 11 --10.00 on page 9 of this user guide. Provid Look 2171 a Caribal Taxe & Sec.

Or

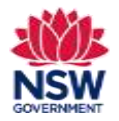

**User guide** 

#### 10. Add Community Language School location

To add a new location - Click Add Community Language School Location.

Start typing the name of the location in the **Location Name** search bar and a drop-down list of school location names will appear. Select the correct location name.

To search for official school names, use the <u>NSW</u> <u>Public School Finder</u> or the <u>NESA list of registered</u> <u>non-government schools</u>.

**Note**: If a location is not listed, please contact the Community Languages Schools Program. New school locations must meet the 2km eligibility rule. This will be reviewed by the Community Languages Schools Program before being approved.

Enter the **Date Established** using the calendar icon.

Click Save & Next to proceed.

| nunty Language School                  | Locatione -                                                                                                    |                                                                                                    |                 |
|----------------------------------------|----------------------------------------------------------------------------------------------------|----------------------------------------------------------------------------------------------------|-----------------|
| ning optimis in the second of the last | and the property of the constraint from the second                                                                     |                                                                                                    |                 |
| terder                                 |                                                                                                    | (1964)                                                                                                    |                 |
| \$2000 TE                              |                                                                                                    | Contract Contract Contract                                                                                                    |                 |
| and some states in the                 | al laumai                                                                                                    |                                                                                                    |                 |
|                                        | on our rest in the line statisty sin                                                                                   |                                                                                                    |                 |
| et, balance thereine trace             | 48.7                                                                                                    |                                                                                                    |                 |
| AND 111000 (11100)                     | poge also spatial taxi in more el parte (stre proved p i                                                               | We real play of the explosion                                                                                                    |                 |
|                                        |                                                                                                    |                                                                                                    |                 |
|                                        |                                                                                                    |                                                                                                    |                 |
| <u>1</u>                               |                                                                                                    | undip to fame                                                                                                    |                 |
| <u> </u>                               |                                                                                                    | conduct taxi                                                                                                    |                 |
| _                                      |                                                                                                    | , and a frame                                                                                                    |                 |
|                                        |                                                                                                    | Community Language School Locat                                                                                                    | ion information |
|                                        |                                                                                                    | Community Language School Locat                                                                                                    | ion information |
|                                        | Steps                                                                                                    | Community Language School Locat                                                                                                    | ion information |
|                                        | Strages<br>O Linkasten Beradus                                                                                         | Community Language School Locat                                                                                                    | ion information |
|                                        | Totegos<br>O Asiantes Secala<br>diseaso forman                                                                         | Community Language School Locat                                                                                                    | ion information |
|                                        | Steps<br>bination Security<br>- domain Security<br>- domain Security<br>- domain Security                              | Community Language School Locat<br>Community Language School Locaton Details<br>Community Language School Location Details                                                                                                    | Ion Information |
|                                        | Shegas<br>blandten Setatus<br>- dansa) feratus<br>- dansa) feratus<br>- dansa) feratus<br>- dansa) feratus             | Community Language School Locato<br>Community Language School Locaton Details<br>Community Language School Locaton Details                                                                                                    | Ion Information |
|                                        | Shega<br>O Jakaten Setaha<br>- danaa) kesian<br>- danaa) kesian<br>- danaa) kesian<br>- danaa) kesian                  | Community Language School Locat<br>Community Language School Locator<br>Community Language School Locator Details<br>Community Language School Locator Details                                                                                                    | Ion Information |
|                                        | Magu<br>biosten briefen<br>diretab fersion<br>diretab fersion<br>diretab fersion<br>diretab fersion<br>diretab fersion | Community Language School Locat<br>Community Language School Locaton<br>Community Language School Locaton Details<br>Community Language School Locaton Details<br>Community Language School Locaton Details<br>Community Language School Locaton Details<br>Community Language School Locaton Details<br>Community Language School Locaton Details<br>Community Language School Locaton Details                                                                                                    | ion information |
|                                        | titeges<br>O Linkelten Betallte<br>diseasis Hanian<br>Com/Demo                                                         | Community Language School Locato<br>Community Language School Locaton Details<br>Community Language School Locaton Details<br>Community Language School Locaton Details<br>Community Language School Locaton Details<br>Community Language School Locaton Details<br>Community Language School Locaton Details<br>Community Language School Locaton Details<br>Community Language School Locaton Details<br>Community Language School Locaton Details<br>Community Language School Locaton Details<br>Community Language School Locaton Details<br>Community Language School Locaton Details | ion information |
|                                        | Magus<br>O kinatien benah<br>darata herain<br>darata herain<br>darata herain<br>darata herain<br>darata herain         | Community Language School Locato<br>Community Language School Locato<br>Community Language School Locaton Details<br>Community Language School Locaton Details<br>Community Language School Locaton Details<br>Community Language School Locaton Details<br>Community Language School Locaton Details<br>Community Language School Locaton Details<br>Community Language School Locaton Details<br>Community Language School Locaton Details<br>Community Language School Locaton Details<br>Community Language School Locaton Details<br>Community Language School Locaton Details          | ion information |

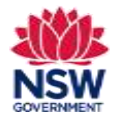

| 11. Search for a School Location Contact person                                                                              | Community Language School Location Contact Perso                                                                                                    | n                                                                                                    |
|----------------------------------------------------------------------------------------------------|----------------------------------------------------------------------------------------------------|----------------------------------------------------------------------------------------------------|
|                                                                                                    | Search for an existing contact before creating a few contact.                                                                                                    |                                                                                                    |
| To add a School Location Contact Person – always search first to check if the contact already exists.                        | Search Contact<br>* Search for Community Language School Foreign Person                                                                                                    |                                                                                                    |
| Start typing their name in the <b>Search for Community</b><br>Language School Contact Person search bar.                     | Canad                                                                                                    | Presidua Sane & Neer                                                                                                    |
| Once you have located an existing contact, click <b>Edit Details</b> to review their details.                                | Community Language School Location Contact Person                                                                                                    |                                                                                                    |
| Complete/update required fields.                                                                                             | Edit Details  Search Contact                                                                                                    |                                                                                                    |
| Tick the checkbox to indicate if the <b>School Location</b><br><b>Contact Person details can be shared with the public</b> . | *Search for Community Language School Cantact Person<br>Deo Narayan                                                                                                    | Product and a source to be added and the strength of the source                                                                                                    |
| Click Save & Next to proceed.                                                                                                | Community Language School Contact Person Information<br>You can use your current contact or search for a different contact.<br>Please update this School Contact's details with all required information. | Connel                                                                                                    |
| Go to section 13 on page 11 of this Guide.                                                                                   | Title<br>Mir<br>First Name Narayan                                                                                                    | Cummunity Language School Contact Person Information<br>Review the following details and disk text to area.                                                                                                    |
| Or                                                                                                    | Deo Mobile Phone<br>Email 042539588<br>dnarsyar046syahoo.com.au.invalid Address<br>Alternate Contact Phone State                                                                                          | The face Face Face Face Face Face Face Face F                                                                                                    |
| If there are no results found for that contact person, go to section 12 on page 10 of this user guide to add a new           | 0425259588<br>City/Suburb<br>Postal Code                                                                                                    | Dec Nakyan<br>*Kool *Kool Photo<br>manganbilgyekscom aumahi bizz 25 kat                                                                                                    |
| School Location Contact Person.                                                                                              | Can the School Location Contact Person details be shared with the public?                                                                                                    | Kerner Coner Torre      You 2020/000     You 2020/000     You 2020/000     You 2020/000     You 2020                                                                                                    |
|                                                                                                    | Cancel Previous Save & Next                                                                                                    | Control Control C |
|                                                                                                    |                                                                                                    | Carlos Annota                                                                                                    |

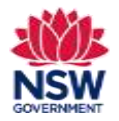

12. Add a new School Location Contact Person Steps Community Language School Location Contact Person 6 Latation Datatio If there are no results found, click **Create a new** Second for an excerning contact before creating a new context. Contact Person C Classe a new School Location Contact No. School Location Contact Person. Cavit Drite's Search Concast 3246.4 Complete all fields in the New School Contact Person \* James day Dawn 14 Information. there are not which, not purpose it provide there it a spart of these a new Schermania 1000 Tick the checkbox to indicate if **the School Location** Citotel ----Contact Person details can be shared with the public. Community Language School Location Contact Person Click Save & Next to proceed. New School Contact Person Information +1100 144 · Criminal "Lot Name land. line. 1 bread Transferra Property 0406775522 incollected or otherward Contact 19 -U familie II \* Cyrisleri dist. Selection. 10.04 Proposition: ante bi 2185 Cancer Date & Real

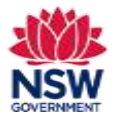

| 12 Class Datails                                                   | Community Language School Location Program Details                                                                                                    |
|--------------------------------------------------------------------|----------------------------------------------------------------------------------------------------|
|                                                                    | Compaña pour Community Languaga Estrum socialem Program Balaim                                                                                                    |
|                                                                    | Place Details                                                                                                    |
| Complete required fields                                           |                                                                                                    |
| Complete required netos.                                           | 50-010004 B 30123014 B                                                                                                    |
| <ul> <li>Enter Class Start and End Dates (using the</li> </ul>     | Scondar of Minute                                                                                                    |
| oplonder icon)                                                     |                                                                                                    |
|                                                                    | Famil Semil                                                                                                    |
| Number of Weeks in each term                                       | Face 1 Face 1                                                                                                    |
|                                                                    |                                                                                                    |
| Inumber of Classrooms                                              | <ul> <li>A maintain of Functional</li> </ul>                                                                                                    |
| <ul> <li>Comments – provide further information if</li> </ul>      | 1 m / 1 m / 1 m / 1 m / 1 m / 1 m / 1 m / 1 m / 1 m / 1 m / 1 m / 1 m / 1 m / 1 m / 1 m / 1 m / 1 m / 1 m / 1 m                                                                                                    |
| relevent                                                           |                                                                                                    |
| Televant.                                                          |                                                                                                    |
|                                                                    | Candar Persona Save & Novel                                                                                                    |
| Click Save & Next to proceed                                       |                                                                                                    |
| Click Save & Next to proceed.                                      |                                                                                                    |
| 14 Cabadula                                                        | Controv.org. Language Stratovi Locanico Scheauko Datavia                                                                                                    |
| 14. Schedule                                                       | Company and a second second seco                                                                                                    |
|                                                                    |                                                                                                    |
| Enter the Start and End Times for all days that alapsas            | All and a second second se                                                                                                    |
| Enter the Start and End Times for all days that classes            |                                                                                                    |
| operate on. Class times should be outside of regular               | Sector Extra                                                                                                    |
| school bours                                                       | Text and the second second secon                                                                                                    |
| School hours.                                                      |                                                                                                    |
|                                                                    | Norman Destination Contraction                                                                                                    |
| Click Save & Exit to proceed                                       |                                                                                                    |
|                                                                    | Anny Barnes Barnes                                                                                                    |
|                                                                    | Kanday .                                                                                                    |
|                                                                    | 100 m 100 m                                                                                                    |
|                                                                    | Market Concerning Concerning                                                                                                    |
|                                                                    |                                                                                                    |
|                                                                    | Carter Second Second                                                                                                    |
|                                                                    |                                                                                                    |
| 15. Review School Locations                                        | Construction by the Berlin Stream (Construction)                                                                                                    |
|                                                                    | Nasa alama ganta te tana d'ana lakana yangga bara andara karataka                                                                                                    |
|                                                                    | A CONTRACT OF A CONTRACT OF A  |
| Check that the <b>Status</b> for each <b>School Location</b> shows | ·                                                                                                    |
| as Completed                                                       | A contract to the second to the second to th |
| as completed.                                                      |                                                                                                    |
|                                                                    | And and a second second s      |
| Tick the <b>I verify the above information is correct</b>          | Investment (see and see and s                                                                                                    |
|                                                                    |                                                                                                    |
| спескрох.                                                          |                                                                                                    |
|                                                                    |                                                                                                    |
| Click Varify & Save to procood                                     |                                                                                                    |
|                                                                    |                                                                                                    |
|                                                                    |                                                                                                    |

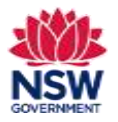

#### **User guide**

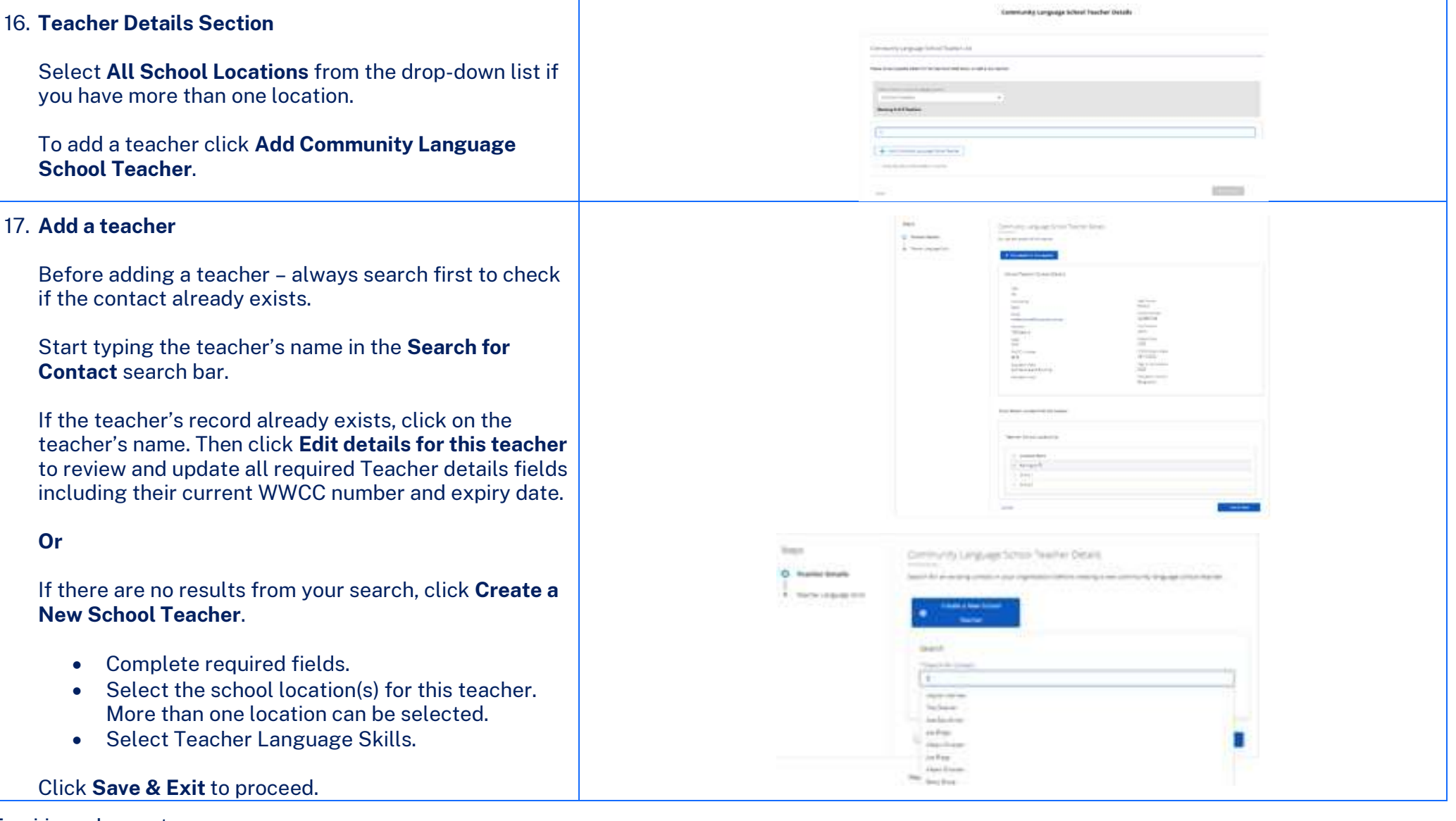

Enquiries and support P: (02) 7814 0527 E: commlang@det.nsw.edu.au

April 2024 Page **12** of **19** 

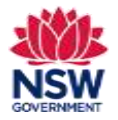

| 18. Community Language School Teacher List                                                                                                    | Community (       | anguage Schoo                                   | l Teacher List           |                                       |                      |                          |                              |                   |                |                      |
|----------------------------------------------------------------------------------------------------|-------------------|-------------------------------------------------|--------------------------|---------------------------------------|----------------------|--------------------------|------------------------------|-------------------|----------------|----------------------|
| There should be at least one teacher allocated to each school location.                                                                                                    | Prease review/apt | late details for the tea                        | chers listed below or ad | d a new teacher.                      |                      |                          |                              |                   |                |                      |
| <b>Important:</b> If a teacher's WWCC expires before the Grant application closing date, the teacher's record will be listed as <b>Draft</b> until the WWCC expiry date is | At Showing 2 of   | 2 Teachers.                                     |                          | *                                     |                      |                          |                              |                   |                |                      |
| updated.                                                                                                    | C,<br>First Name  | Last Name                                       | Mable                    | Enal                                  | WWCC                 | WWCC Expiry Date         | Location Name                | Status            |                |                      |
| The option <b>Verify &amp; Save</b> will only appear when the <b>Status</b> for all records shows as <b>Complete</b> .                                                     | Abett.<br>Joe     | Einstein<br>Mogs                                | 0439687766<br>0457565544 | istert@kotrail.com<br>jox@hotnail.com | WC435565<br>wc535666 | 15/05/2024<br>12/07/2028 | Exercited PS<br>Barriered PS | Draft<br>Complete | Exten<br>paint | Rentue<br>Minus<br>C |
| Tick the <b>I verify the above information is correct</b> checkbox.                                                                                                    | Add Cer           | ernamiy Languaga Sch<br>Inva information is pre | net Taafar               |                                       |                      |                          |                              |                   |                |                      |
| Click Verify & Save to proceed.                                                                                                    |                   |                                                 |                          |                                       |                      |                          |                              |                   |                |                      |
| 19. Student Details Section                                                                                                    |                   |                                                 |                          | Comr                                  | nunity Lan           | iguage School            | Student De                   | tails             |                |                      |
| To add students, click on the <b>Student List</b> for each location.                                                                                                    |                   | Commun                                          | ity Language So          | chool Locations                       |                      |                          |                              |                   |                |                      |
|                                                                                                    |                   | Click on Stud                                   | lent List to Add/Updat   | e Student Details                     |                      |                          |                              |                   |                |                      |
|                                                                                                    |                   |                                                 | Location Nan             | ne                                    |                      |                          | Number of S                  | Students          |                |                      |
|                                                                                                    |                   | I verify the i                                  | above information is c   | orrect.                               |                      |                          |                              |                   |                |                      |

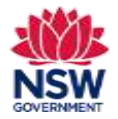

| 20. Students at School Location Name                                                                                                    |                                                                                                    |
|----------------------------------------------------------------------------------------------------|----------------------------------------------------------------------------------------------------|
| There are two ways you can add students to a School<br>Location:                                                                                                    | Community Language School Student Details                                                                                                    |
| <b>Add Individual Student</b> – If you choose this option, you can add details for each student individually on the portal.                                                                         | Students at Green Valley PS                                                                                                    |
| Add Multiple Students – Please refer to the <u>Add</u><br><u>Multiple Students user guide</u> on our website. You can<br>add details for multiple students using this option<br>outside the portal: | Ves can all students individually or ald nulliple students. It is important to refer to the Community Canguages Schools Program website for detailed instructions.                                                                                                    |
| <ul> <li>Download a blank CSV file. Add all students to<br/>the CSV file and upload to the portal.</li> </ul>                                                                                       | Care                                                                                                    |
| 21. Add Individual Student                                                                                                    | Community Language School Buildert Delale<br>Satisfier and the Bail of a second to a delayer spanne                                                                                                    |
| Type the student's name in the <b>Student Search</b> bar.                                                                                                    | Bacherd Barrt.<br>National Software Automation                                                                                                    |
| If their name appears, select it from the drop-down list<br>and click <b>Edit details for this student</b> . Then go to<br>section 22 on page 15 of this user guide.                                | Defend Danier Larvair Doals           Defend Danier Larvair Doals           Image: Address Larvair Doals           Account           Account           Account           Account           Account           Account           Account           Account           Account                                                                                                    |
| If their name does not appear in the drop-down list, go to section 23 on page 15 of this user guide.                                                                                                | New York<br>New York<br>New Yo |
|                                                                                                    | Const Section                                                                                                    |

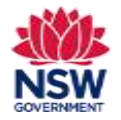

| 22. Review and update Student Contact Details.                                                                                                    |                                                                                                    |
|----------------------------------------------------------------------------------------------------|----------------------------------------------------------------------------------------------------|
| Add <b>Term 1 Attendance</b>                                                                                                    |                                                                                                    |
| <b>Note:</b> Students must turn 5 on or before 31 July this year.                                                                                                    | Community Language School Student Details                                                                                                    |
| To add the student's mainstream school, start typing<br>the official name of the student's mainstream school in<br>the <b>Mainstream School</b> search bar.<br>To search for official school names, use the <u>NSW</u><br><u>Public School Finder</u> or the <u>NESA list of registered</u><br><u>non-government schools</u> . | Market Racket Restart Restart       Parket for balance globals exist into Same       Name       Name |
| Click <b>Save &amp; Exit</b> to proceed.<br>Complete this process for each student.                                                                                                    |                                                                                                    |
| 23. Add new Individual Student<br>If the student's name does not appear in the drop-<br>down list, click <b>Create a New Student</b> .                                                                                                    | Community Language School Student Details<br>Search for a student before creating a new student.                                                                                                    |
| <b>Note:</b> It is important to search for a student's name before creating a new student record to avoid duplication.                                                                                                    | Student Search  * Search by Stat name or light names Arma There are no needdts with your search criteria. Please try again or Create a New Student. Cancel                                                                                                    |

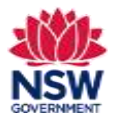

| 24. New Student Details                                                                                                    | 0                 | mmunity Language Sct        | oci Studerit Detalis                   |                   |                                                        |                                  |              |                            |
|----------------------------------------------------------------------------------------------------|-------------------|-----------------------------|----------------------------------------|-------------------|--------------------------------------------------------|----------------------------------|--------------|----------------------------|
| Complete required fields.                                                                                                    |                   | h Geost Durger              |                                        |                   |                                                        |                                  |              |                            |
| Complete this process for each new student.                                                                                                    |                   | New Deatery Details         |                                        |                   | Sar Laws                                               |                                  |              |                            |
| Click Save & Exit to proceed.                                                                                                    |                   | tani et pen                 |                                        |                   | Name<br>Alarah Salah Salah Salah                       |                                  |              |                            |
|                                                                                                    |                   | -Vannen (van )              |                                        |                   | **************************************                 |                                  |              | -                          |
| 25. Student List                                                                                                    | Students at Or    | nîne 1                      |                                        |                   |                                                        |                                  | and a        |                            |
| The students will now show in your school location list.                                                                                            | Rasso onlow State | nt Details below or add New | Staderts.                              |                   |                                                        |                                  |              |                            |
| Click on the column headings to sort by <b>First Name</b> ,<br><b>Last Name</b> and <b>Mainstream School</b> . You can also type                    | Test Base         | Lott Name                   | Date of Write                          | Term 1 Attendance | Mandreen School                                        | Status                           |              |                            |
| In the search bar to search by first name and last name.                                                                                            | 544<br>59         | Sare<br>Sin<br>Ture         | 50/01/2009<br>02/02/2009<br>01/02/2019 | 3                 | Canteen PS<br>Aanford Central School<br>Centraghood PS | Complete<br>Complete<br>Complete | Est.<br>Gate | Female<br>Female<br>Female |
| Ensure that all student records are correct and listed as <b>Complete</b> .                                                                         |                   |                             |                                        |                   |                                                        |                                  |              | < 💶 >                      |
| If any student record shows as <b>Draft</b> you will need to edit and update all required fields before you can proceed to verify this information. | - Aprinary        | ow buest                    | eel fourige (subwrg                    |                   |                                                        |                                  |              |                            |

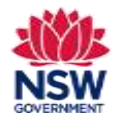

School Location.

## Community Languages Schools Program Portal Establishment Grant application

**User guide** 

| Tick the <b>I verify the above information is correct</b> checkbox.                                                                                                    | Chit in Desire (Lift) and |
|----------------------------------------------------------------------------------------------------|---------------------------|
| If a green tick appears next to <b>Details for every<br/>student in all Community Language School Locations<br/>must be completed before saving</b> , click <b>Verify &amp; Save</b> .       |                           |
| The <b>Student Details</b> section status will now show as <b>Completed.</b>                                                                                                    | (1000)                    |
| 27. Upload Documents                                                                                                    | Rec                       |
| Upload any <b>Required Documents</b> by clicking the <b>Upload files</b> button and selecting the file from your device or by dragging and dropping the file to the <b>drop files</b> field. | These V                   |
| Tick the <b>I verify the information above is correct</b> checkbox.                                                                                                    | (                         |
| Click <b>Submit</b> to proceed.                                                                                                    | 0                         |
| <b>Note:</b> You can only upload these file types: jpg, jpeg, png, doc, docx, pdf. You can upload multiple files.                                                                            |                           |
| If you wish to remove a document that you have<br>uploaded to the Upload Documents section incorrectly,<br>please contact the Community Languages Schools                                    |                           |

26. Repeat sections 19 – 25 of this user guide for each

uploaded to the Upload Documer please contact the Community L Program. Enquiries and support P: (02) 7814 0527 E: commlang@det.nsw.edu.au Community Language School Locations Income Student Codello exten News Number of Stations when the States Life maker is small and it all Community samplings Schemistrations must be completed indiversations. quired Documents e file types are compatible for upload: jpg, jpeg, png, doc, docx, pdf. Upload the Required Documents Add Document Type \* Upload File Annual Assurance for WWCC form 1 Upload Files Or drop files verify the information above is correct.

> April 2024 Page **17** of **19**

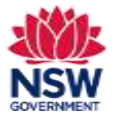

| 28. Submit your Application                                                                                                | Application Revisione Decision                                                                                                    |
|----------------------------------------------------------------------------------------------------|----------------------------------------------------------------------------------------------------|
|                                                                                                    | Please more that you will not be able to admit as wandfull as application after the during date 2105/2004  Storedy to Submit!                                                                                                    |
| Once all six sections have been completed, the <b>Section Status</b> for each section will display as <b>Completed</b> and | Organisation Information Contained Contained                                                                                                    |
| the green <b>Submit My Application</b> button will appear at                                                               | Correction Details                                                                                                    |
| certify your application.                                                                                                  | Schard Ecologies with the sense of the sense and the sense are the Segmentary Scheroline and Scheroline and Sch |
|                                                                                                    | Teacher Details construction of the second second s |
| <b>Note:</b> Applications cannot be submitted after the Grant application closing date.                                    | Maderat Details                                                                                                    |
|                                                                                                    | andres de la menegati. The Const Lapiter action man, deviat the space of Lapiter. Upfiguet Executions Upfiguet Executions Upfiguet Executions Upfiguet Executions Upfiguet Upfiguet Upf |
| 29. Ready to Submit? Page                                                                                                  |                                                                                                    |
| Review the <b>Declaration</b> and <b>Certification</b> .                                                                   | Teet) is farmed                                                                                                    |
|                                                                                                    |                                                                                                    |
| Tick the <b>Please confirm that you are applying for an</b>                                                                |                                                                                                    |
| Establishment Grant checkbox.                                                                                              | <ul> <li>- An and the first second second s</li></ul>                                                                                                    |
| Tick the I confirm that I have read and understood the above declarations/statements checkbox                              |                                                                                                    |
|                                                                                                    |                                                                                                    |
| Complete the <b>Details of person responsible for</b>                                                                      |                                                                                                    |
| management of grant.                                                                                                    | <ul> <li>Derivative procession in sector of procession</li> </ul>                                                                                                    |
| Click <b>Submit</b> to proceed.                                                                                            | terms (* 1                                                                                                    |
| One of the second section has been second at the second sector.                                                            |                                                                                                    |
| a <b>Your Application has been submitted</b> message will                                                                  |                                                                                                    |
| display.                                                                                                    |                                                                                                    |
| Click Finished.                                                                                                    |                                                                                                    |

Enquiries and support P: (02) 7814 0527 E: <u>commlang@det.nsw.edu.au</u>

April 2024 Page **18** of **19** 

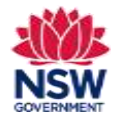

| 30. The submitted application details can be reviewed under the <b>Application Workspace</b> > <b>Details</b> tab. | Ther Application Has Been Subrotted tragentimes or the satisfiest per application of the control of the control                                                                                                    |
|----------------------------------------------------------------------------------------------------|----------------------------------------------------------------------------------------------------|
| To update/withdraw your application, click <mark>Unsubmit My Application</mark> .                                  | Despectation for forwardings  Sugnations and  Sugnations and  Sugnations and  Sugnations and and and and and and and and and and                                                                                                    |
| To resubmit the application, click <b>Submit My</b><br>Application.                                                | Figure<br>In 1997 - American<br>Read<br>Read<br>Re |
| <b>Note</b> : You will not be able to unsubmit your application after the Grant application closing date.          | Zuniterklas Disekter Datally<br>data (for towa 124 Samy Position Confectionation Institut<br>Description                                                                                                    |